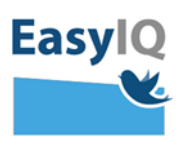

# Kodeskift.dk - med log adgang

NB. Styrelsen for It og Læring lancerer et moderniseret UNI-Login for alle brugere d. 18/2 2020. UNI-Loginbliver dermed mere sikkert og brugervenligt.

På <u>www.kodeskift.dk</u> kan du som ansat eller forældre hjælpe dine elever og/eller børn med at nulstille deres UNI-Login adgangskoder, som de benytter i den nye UNI-Login boks ved at skrive <u>UNI-brugernavn@domæne.dk</u>

På kodeskift.dk findes der udvidede roller som it-vejleder, som kan hjælpe alle elever og klasser på skolen med nulstilling af adgangskoder, Ansatte adm, som kan hjælpe kollegaer med nulstilling af adgangskoder på skolen og log som kan se log på hvem der har skiftet adgangskoder på hvilke brugere og hvornår.

Gå til <u>www.kodeskift.dk</u> og login med <u>UNI-brugernavn@domæne.dk</u> efterfulgt af din adgangskode

 alternativt kan du logge på med NemID. Du ser nedenstående billede efter login.

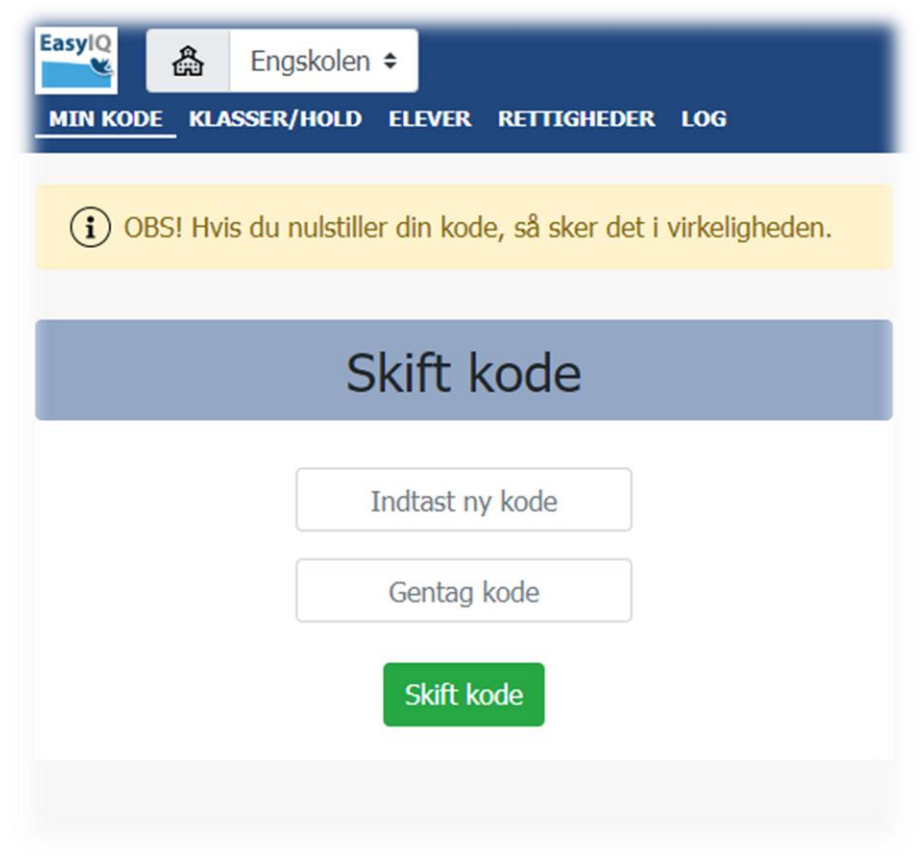

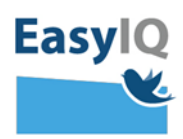

#### 2. I menuen kan du vælge mellem

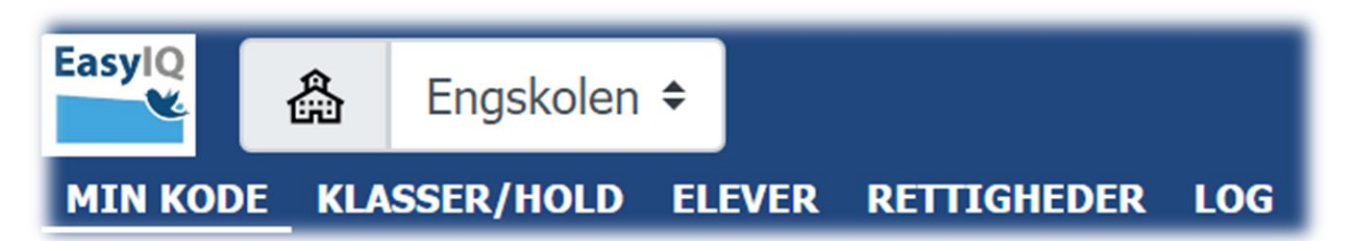

- Skole hvis du er på flere skoler kan du skifte mellem disse øverst
- Min kode Hvor du kan skifte egen adgangskode
- Klasser/Hold Hvor du kan nulstille adgangskode for de klasser du underviser
- Elever Hvor du kan fremfinde enkelte elever og nulstille deres adgangskoder
- **Rettigheder** Når du er blevet udvalgt til at have log adgang, så kan du give rettigheden videre til en eller flere kollega(er) som også skal besidde denne rolle
- Log Fremsøg og se hændelser på en bruger

## MIN KODE

Min kode - Hvor du kan skifte egen adgangskode

1. Indtast den adgangskode som du ønsker at benytte

Skift kode

- 2. Gentag koden og tryk
- 3. Du har nu skiftet din adgangskode

| Skift kode      |
|-----------------|
| Indtast ny kode |
| Gentag kode     |
| Skift kode      |

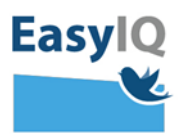

## **KLASSER/HOLD**

Klasser/Hold - Hvor du kan nulstille adgangskode for alle klasser og elever på skolen, som du underviser

Vælg den klasse du ønsker at nulstille elever fra

| Mir            | ne kl | asser/hol | d |
|----------------|-------|-----------|---|
| <del>799</del> | 0A    | Ē         |   |
| <b>3</b> 98    | 0B    |           |   |

Klassen åbnes nu og du kan se de enkelte elever i klassen.

 På den enkelte elev kan du se deres navn, unibrugernavn, deres initial adgangskode (ved at klikke på øjet) samt mulighederne for nulstilling af adgangskode for den enkelte og mulighed for markering af flere eller alle elever på en gang og dermed nulstilling for flere.

| Mine           | Mine klasser/hold        |          |       |   |                 |  |
|----------------|--------------------------|----------|-------|---|-----------------|--|
| <del>ዓ</del> ዋ | A                        |          |       |   | Udskriv Nulstil |  |
| 8              | Anette Andresen Snerling | sylvx16  | 7yY09 | Ŕ | Nulstil         |  |
| 8              | Annette Howmann Jöns     | ingex63  |       | • | Nulstil         |  |
| 8              | Carina Thesbjerg         | olivx87( |       | • | Nulstil         |  |
| 8              | Charlie Alexander Hansen | anasx1(  |       | ٢ | Nulstil         |  |
| 8              | Danny Kross Jensen       | alekx26  |       | ٢ | Nulstil         |  |
| 8              | Emil Hougaard Hansen     | pellx13  |       |   | Nulstil         |  |

- a. Elevens navn
- b. Elevens Uni-login-brugernavn
- c. Adgangskoden klik på øjet for at kunne se den. Elever som har skiftet til en egen selvvalgt adgangskode, vil ikke have øjet ud for sig. Har de glemt koden, så trykker du nulstil ud for eleven og kan nu overgive adgangskoden eller udskrive jf. punkt h. Se billedet herunder listen med en elev som har selvvalgt en kode.
- d. Nulstil den enkelte elev
- e. Udvælg en eller flere elever til nulstilling af deres adgangskoder
- f. Vælg alle i klassen
- g. Nulstil alle markerede elevers adgangskoder
- h. Udskriv alle markerede elevers adgangskoder (udskrives med en elev pr. side)

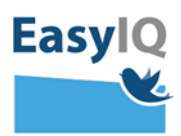

Når eleven logger på med <u>UNI-brugernavn@domæne.dk</u> og den udleverede adgangskode, så skal de lave en selvvalgt kode baseret på adgangskodepolitikkerne for elevens brugergruppe.

| Ane Hansen | anex2371 | Nulstil |
|------------|----------|---------|
|            |          |         |
| ELEVER     |          |         |
|            |          |         |

Elever - Hvor du kan fremfinde enkelte elever og nulstille deres adgangskoder

- 1. Fremsøg en elev ved at taste elevens navn eller unilogin brugernavn
- 2. Nulstil elevens adgangskode ved at klikke nulstil
- 3. Se koden ved at klikke på øjet og udlever den til eleven
- 4. Evt. udskriv koden til eleven.

|      |                          |          | Søgnin                           | g                    |                 |
|------|--------------------------|----------|----------------------------------|----------------------|-----------------|
|      | Q                        | Søg efte | er den elev du ønsker at<br>anet | nulstille koden for. |                 |
| Elev | er                       |          |                                  |                      | Udskriv Nulstil |
| 8    | Anette Andresen Snerling | 0A       | sylvx1626                        | <b>3</b>             | 2<br>Nulstil    |

Når eleven logger på med <u>UNI-brugernavn@domæne.dk</u>og den udleverede adgangskode, så skal de lave en selvvalgt kode baseret på adgangskodepolitikkerne for elevens brugergruppe.

Se video gennemgang under punkt 3. **Glemt brugernavn eller adgangskode samt evt. udløbet adgangskode** på siden her: <u>https://easyiq.dk/nyt-uni-login-med-easyiq-idp-info-og-vejledning/</u>

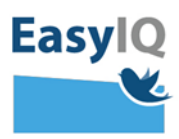

### RETTIGHEDER

**Rettigheder** – Når du er blevet udvalgt som ansatte adm, så kan du give rettigheden videre til en eller flere kollega(er) som også skal besidde denne rolle

1. Fremsøg en kollega som også skal have rollen it-vejleder

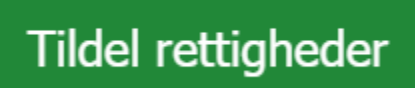

2. Tryk

ud for den ønskede kollega

- 3. Bekræft at med et ja at du vil tildele rettigheden til den valgte kollega
- 4. Din kollega er nu it-vejleder ligesom dig på skolen og kan hjælpe alle elever og klasser med nulstilling af adgangskoder på kodeskift.dk

| Søg efter den ansatte du vil administrere rettigheder for                                                                                                    | MIN KODE | E KLASSER/HOLD ELEVER <u>RETTIGHEDER</u>                  |
|----------------------------------------------------------------------------------------------------|----------|-----------------------------------------------------------|
| Sog efter den ansatte du vil administrere rettigheder for<br>o Cad<br>Log<br>Ansatte<br>A Catharina Andersen jannx6180<br>Catharina Andersen<br>Catharina Andersen<br>Fr du sikker på du vil tildele rettigheder til<br>Catharina Andersen<br>Nej Ja |          | Søgning                                                   |
| Ansatte   A catharina Andersen   jannx6180     Catharina Andersen     Er du sikker på du vil tildele rettigheder til     Catharina Andersen     Latharina Andersen                                                                                   |          | Søg efter den ansatte du vil administrere rettigheder for |
| <ul> <li>Catharina Andersen jannx6180</li> <li>Catharina Andersen</li> <li>Catharina Andersen</li> <li>Er du sikker på du vil tildele rettigheder til</li> <li>Catharina Andersen</li> <li>Nej</li> </ul>                                            | Ans      | atte                                                      |
| R       Cathr         Er du sikker på du vil tildele rettigheder til         Catharina Andersen         Nej                                                                                                    | 8        | Catharina Andersen jannx6180                              |
| Catharina Andersen<br>Nej Ja                                                                                                    | 8        | Cathr Er du sikker på du vil tildele rettigheder til      |
| Nej Ja                                                                                                    |          | Catharina Andersen                                        |
|                                                                                                    |          | Nej Ja                                                    |

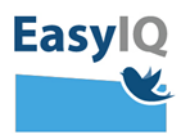

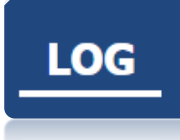

Log – Fremsøg og se hændelser på en bruger

- 1. Indtast UNI-brugernavn på den bruger du ønsker at se log for
- 2. Tryk søg
- 3. Se log oversigten med hændelser for den søgte bruger

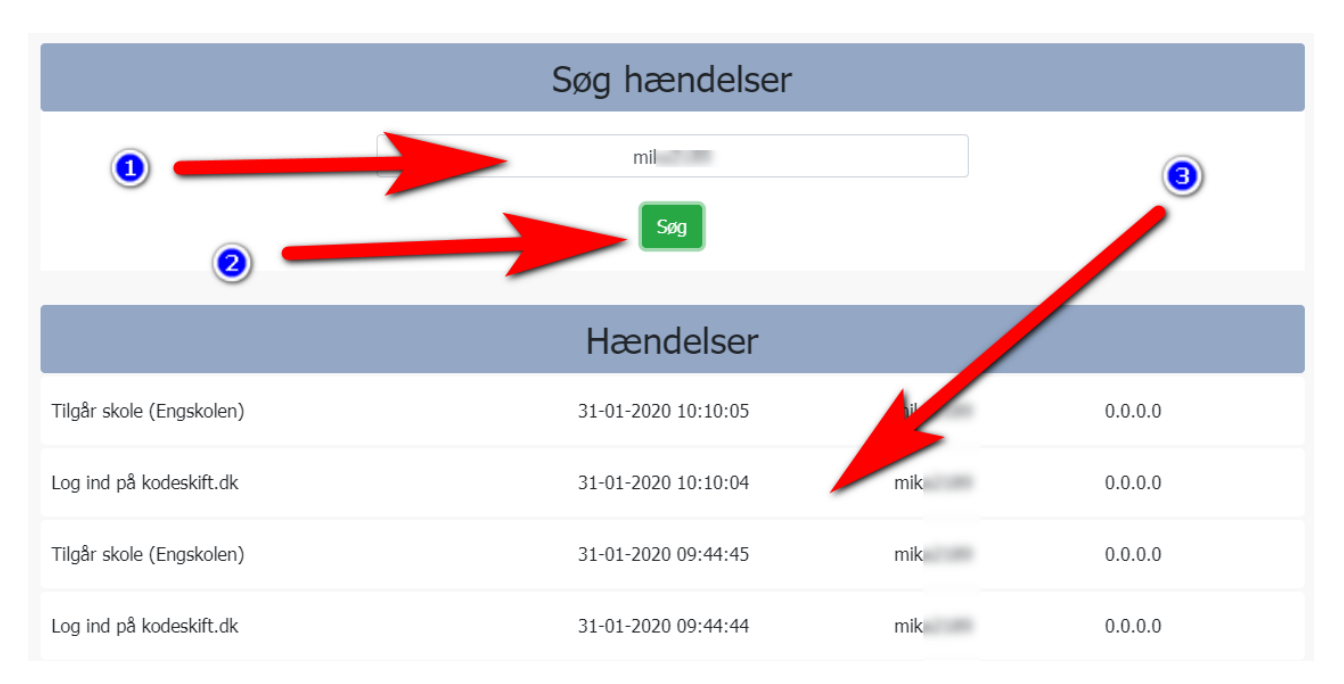